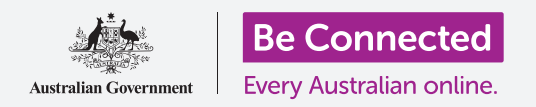

# Πληκτρολόγιο και οθόνη iPad

Μάθετε πώς να χρησιμοποιείτε το πληκτρολόγιο του iPad και να ρυθμίζετε τη φωτεινότητα της οθόνης έτσι ώστε να είναι όπως εσείς θέλετε.

Θα χρειαστεί συχνά να έχετε πρόσβαση στο πληκτρολόγιο του iPad, οπότε αυτός ο οδηγός θα σας διδάξει πώς να το χρησιμοποιήσετε. Θα μάθετε επίσης πώς να ρυθμίζετε γρήγορα τη φωτεινότητα της οθόνης του iPad, ώστε να χρησιμοποιείτε πιο άνετα το tablet.

#### Τι θα χρειαστείτε

Πριν ξεκινήσετε, βεβαιωθείτε ότι το tablet σας είναι πλήρως φορτισμένο και εμφανίζεται η οθόνη **Αφετηρίας**. Το λογισμικό του λειτουργικού συστήματος θα πρέπει επίσης να είναι πλήρως ενημερωμένο.

### Κατανόηση του πληκτρολογίου οθόνης

To iPad μπορεί να είναι τόσο ισχυρό όσο ένας φορητός υπολογιστής, αλλά δεν συνοδεύεται από ένα φυσικό μόνιμα συνδεδεμένο πληκτρολόγιο. Το iPad έχει αυτό που ονομάζουμε **πληκτρολόγιο οθόνης**, που εμφανίζεται κάθε φορά που πατάτε σε πεδίο εισαγωγής κειμένου στην οθόνη του tablet σας.

Ένα μέρος που θα χρησιμοποιήσετε το πληκτρολόγιο πολύ είναι στον περιηγητή ιστού. Το iPad σας περιλαμβάνει περιηγητή ιστού που ονομάζεται Safari, οπότε ας τον ανοίξουμε.

Πατήστε το εικονίδιο Safari για να ανοίξετε τον περιηγτή.

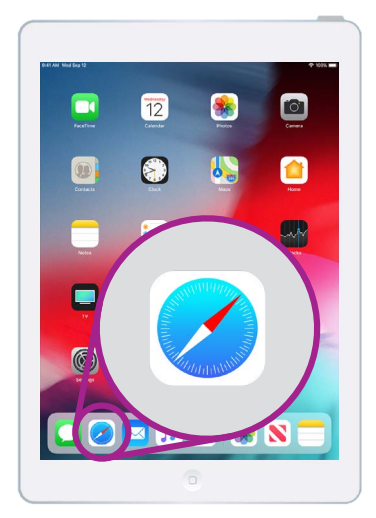

Όταν πατάτε το εικονίδιο Safari ανοίγει το πρόγραμμα περιήγησης ιστού του iPad

### Χρήση πληκτρολογίου με το Safari

Όταν ανοίγει, το Safari θα εμφανίσει την τελευταία ιστοσελίδα που επισκεφθήκατε ή μια κενή σελίδα με συνδέσμους στους αγαπημένους σας ιστότοπους. Βλέπετε ότι η σελίδα γεμίζει ολόκληρη την οθόνη και δεν είναι ορατό κανένα πληκτρολόγιο.

Ας ανοίξουμε το πληκτρολόγιο και να πληκτρολογήσουμε.

- Για αυτήν την επίδειξη, πατήστε στην μπάρα Αναζήτησης στην κορυφή της σελίδας Safari για να εμφανιστεί το πληκτρολόγιο στο κάτω μέρος της οθόνης.
- Αφού πατήσετε στην μπάρα Αναζήτησης, η διεύθυνση ιστού που εμφανίζεται στην μπάρα επισημαίνεται με μπλε χρώμα.
  Στο πληκτρολόγιο, πατήστε το πλήκτρο Διαγραφή στην πάνω δεξιά γωνία του πληκτρολογίου και ετοιμαστείτε να κάνετε αναζήτηση στον ιστό.

# Πληκτρολόγιο και οθόνη iPad

- 3. Μπορείτε επίσης να πατήσετε το σταυρό στο δεξί μέρος της μπάρας Αναζήτησης για διαγραφή, ή ακόμα και να αρχίσετε να πληκτρολογείτε μια νέα αναζήτηση στο πληκτρολόγιο!
- Πατήστε στα γράμματα του πληκτρολογίου για να σχηματίσετε τη λέξη καιρός. Όταν τελειώσετε, πατήστε το πλήκτρο Μετάβαση ώστε το Safari να αναζητήσει πληροφορίες σχετικά με τον καιρό.
- Το Google θα εμφανίσει τα αποτελέσματα της αναζήτησης, αλλά το πληκτρολόγιο θα εξαφανιστεί. Για να το επαναφέρετε, πατήστε πάλι στην μπάρα Αναζήτησης.
- Για να πληκτρολογήσετε ένα κεφαλαίο, πατήστε ένα από τα πλήκτρα Shift και έπειτα πατήστε τον χαρακτήρα. Αφού πατήσετε, το πληκτρολόγιο θα γυρίσει στα πεζά.
- Για να πληκτρολογήσετε τα πάντα με κεφαλαία, πατήστε το πλήκτρο Caps lock. Όλοι οι χαρακτήρες στο πληκτρολόγιο θα εμφανίζονται με κεφαλαία. Τώρα πληκτρολογείτε κεφαλαία ώσπου να πατήσετε πάλι το πλήκτρο Caps lock.
- Εάν το iPad σας δεν διαθέτει πλήκτρο Caps lock, πατήστε ένα από τα βέλη Shift για να εμφανιστεί μια γραμμή από κάτω από το βέλος και όλοι οι χαρακτήρες στο πληκτρολόγιο θα εμφανιστούν με κεφαλαία. Για να απενεργοποιήσετε τα κεφαλαία, πατήστε ξανά μία φορά το βέλος Shift.
- **9.** Για να βάλετε ένα κενό μεταξύ των λέξεων, πατήστε τη μακριά μπάρα Διαστήματος στο κάτω μέρος του πληκτρολογίου.

#### Πληκτρολόγηση σημείων στίξεων και συμβόλων

Μπορείτε επίσης να πληκτρολογήσετε σημεία στίξης και διάφορα ειδικά σύμβολα, όπως των νομισμάτων. Εάν το μοντέλο iPad δεν εμφανίζει αριθμούς στο πάνω μέρος του πληκτρολογίου, μπορείτε επίσης να πληκτρολογείτε αριθμούς με αυτόν τον τρόπο.

- Για να δείτε νούμερα, σύμβολα και σημεία στήξης, πατήστε το πλήκτρο.?123.
- Για να επιστρέψετε στο αλφάβητο και στην κανονική πληκτρολόγηση, πατήστε το πλήκτρο ABΓ.

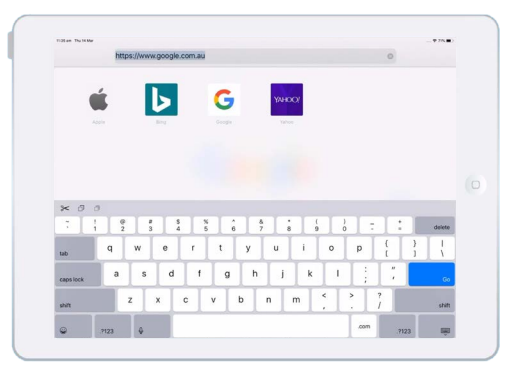

Το πληκτρολόγιο εμφανίζεται στην οθόνη όταν πατάτε σε πεδίο εισαγωγής κειμένου

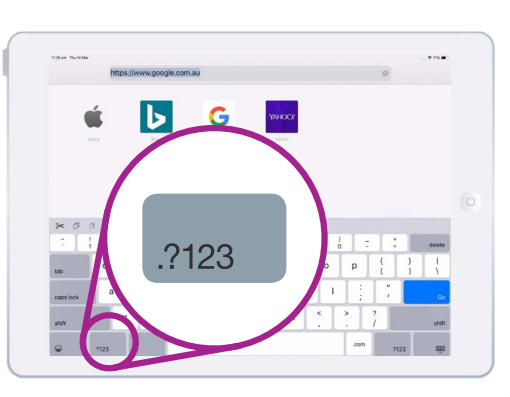

Πατήστε το πλήκτρο .?123 για να δείτε σύμβολα και σημεία στίξης

## Πληκτρολόγιο και οθόνη iPad

### Άμεση ρύθμιση της φωτεινότητας της οθόνης

Μπορείτε να προσαρμόσετε τη φωτεινότητα της οθόνης από το **Κέντρο ελέγχου**, το οποίο ανοίγετε σαρώνοντας με το δάχτυλό σας προς τα κάτω από την πάνω δεξιά γωνία της οθόνης. Μπορείτε να ανοίξετε το **Κέντρο ελέγχου** οποιαδήποτε στιγμή, είτε βρίσκεστε σε κάποια εφαρμογή, τηλεφωνική κλήση ή ιστότοπο.

- Για να ανοίξετε το Κέντρο ελέγχου, ακουμπήστε το δαχτυλό σας δεξιά στην κορυφαία στεφάνη, που είναι το μαύρο ή λευκό περιθώριο που περιβάλλει την οθόνη.
- **2.** Σαρώστε προς τα κάτω από το πάνω δεξί μέρος της οθόνης για να ανοίξετε το **Κέντρο ελέγχου**.
- 3. Βρείτε το ρυθμιστικό με το εικονίδιο του ήλιου. Αυτό ρυθμίζει τη φωτεινότητα της οθόνης.

«Μπορείτε να ανοίξετε το Κέντρο ελέγχου οποιαδήποτε στιγμή, είτε βρίσκεστε σε κάποια εφαρμογή, τηλεφωνική κλήση ή ιστότοπο.»

- Με το δάχτυλό σας στο ρυθμιστικό μετακινήστε το δεξιά για να αυξήσετε τη φωτεινότητα της οθόνης. Αυτό είναι χρήσιμο εάν θέλετε να χρησιμοποιήσετε το iPad σας έξω στον ήλιο.
- Μετακινήστε το δάχτυλό σας προς τα κάτω για να μειώσετε τη φωτεινότητα της οθόνης. Αυτό είναι κάτι που ίσως χρειαστεί να το κάνετε σε πιο σκοτεινό περιβάλλον ή το βράδυ.
- Αφαιρέστε το δάχτυλό σας από το ρυθμιστικό για να ρυθμίσετε τη φωτεινότητα στο επίπεδο που έχετε επιλέξει.
- Μπορείτε να κλείσετε το Κέντρο ελέγχου σαρώνοντας προς τα πάνω. Το iPad σας θα επιστρέψει σε ό,τι κάνατε προηγουμένως.

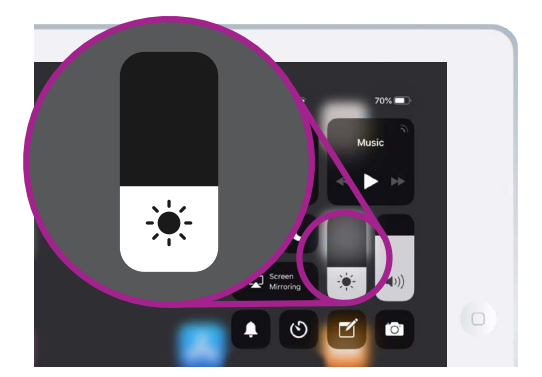

Μετακινήστε το δάχτυλό σας προς τα πάνω ή προς τα κάτω στο ρυθμιστικό για να προσαρμόσετε τη φωτεινότητα της οθόνης